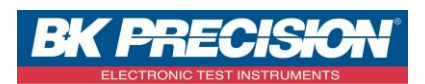

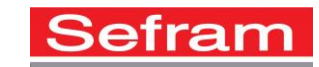

#### NA\_ENR\_DAS240\_CONF\_VOIE

Version: 1

# **SETTING A CHANNEL DAS240**

The recorder DAS240, enable to record the following settings: voltage, current, resistance, temperature (with a thermocouple, PT100 or PT1000).

We are going to see how to set an acquisition channel, with three examples:

- 1) Channel 1 configuration with a single voltage
- 2) Channel 2configuration with a K type thermocouple to measure an ambient temperature
- 3) Current configuration with a SHUNT resistor

### I: Example voltage, setting the channel 1

1- Go to the channels validation by pressing the "Channels and functions On / Off" button:

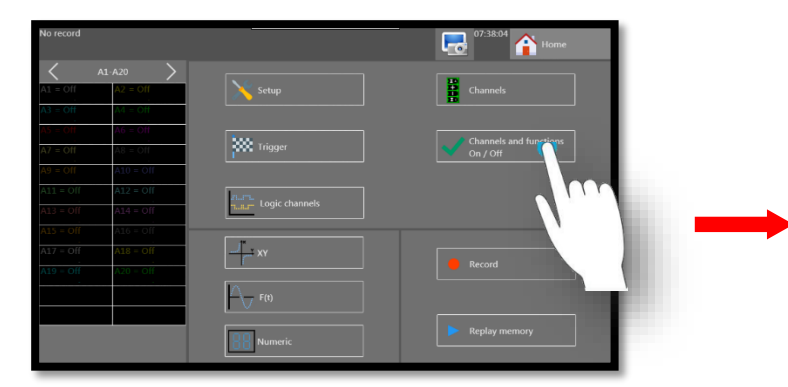

2- Select the channel. Here we choose channel 1:

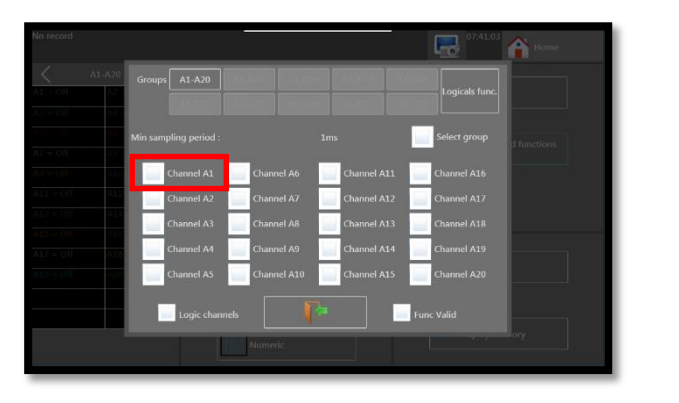

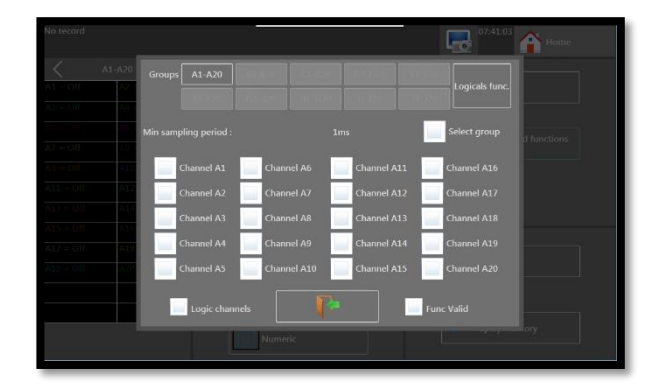

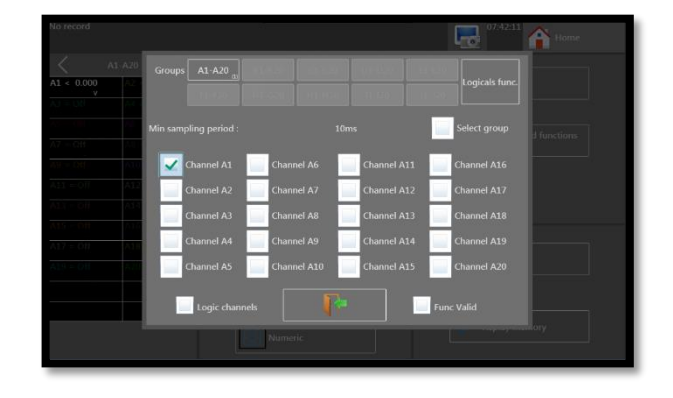

SEFRAM INSTRUMENTS SAS - 32, rue E. Martel – BP55 - F42009 – Saint-Etienne Cedex 2 France

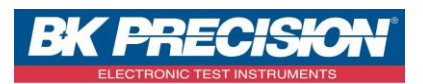

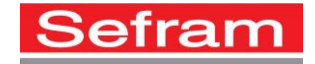

3- Go to the channel setting s by pressing on the channel to be set:

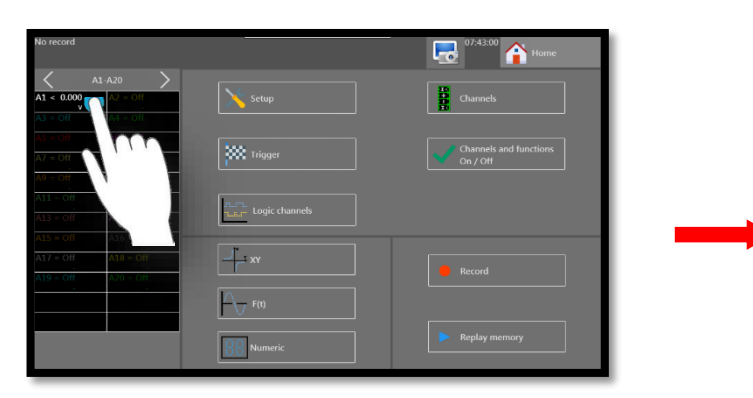

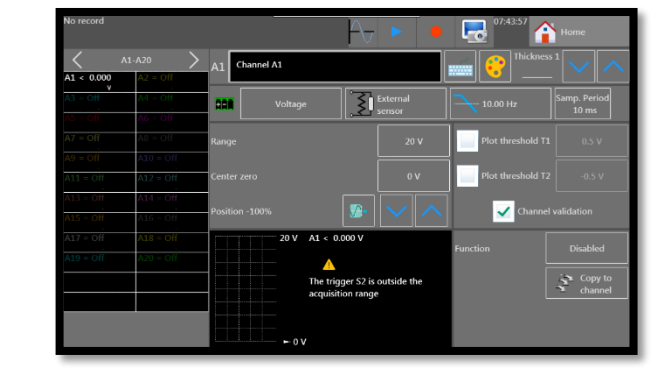

4- Set the type of measurement, here we measure the voltage:

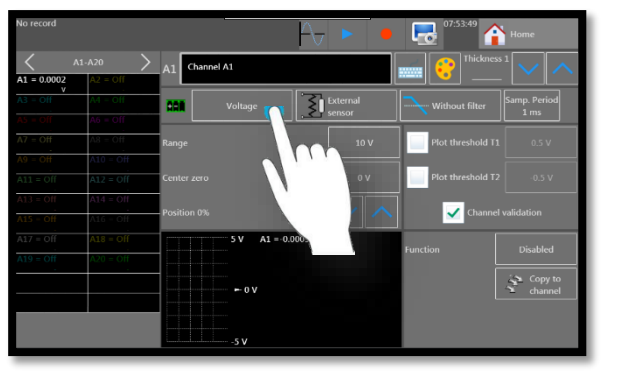

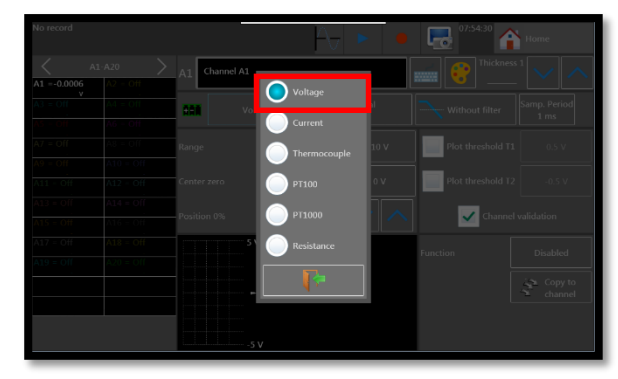

5- Choose an adapted caliber for this voltage, in this example: 20V caliber :

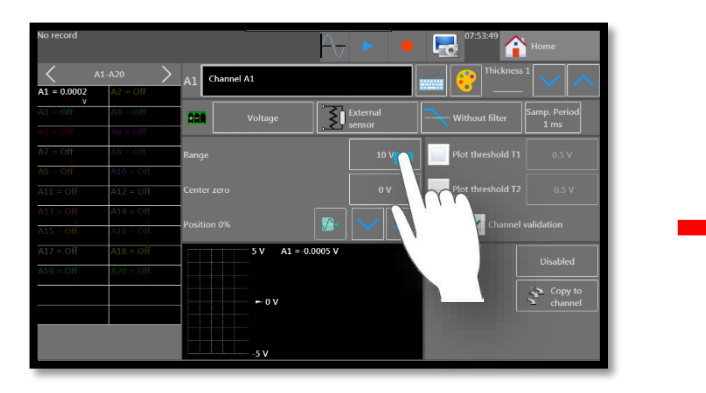

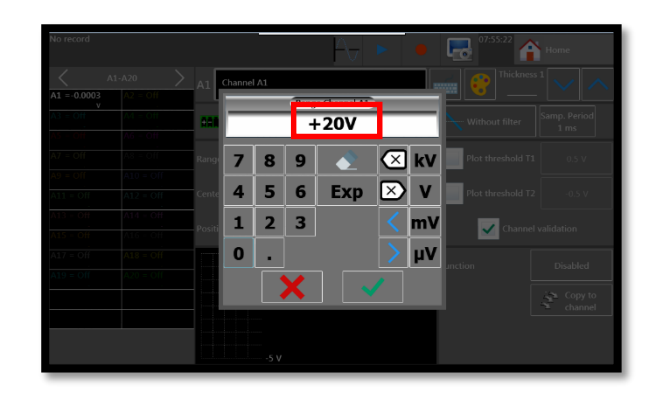

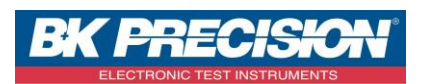

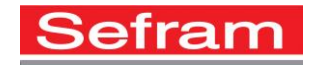

6- Set the zero's position, here we will use the "Min" position because we want to visualize a positive voltage. The range will be 0 to 20V:

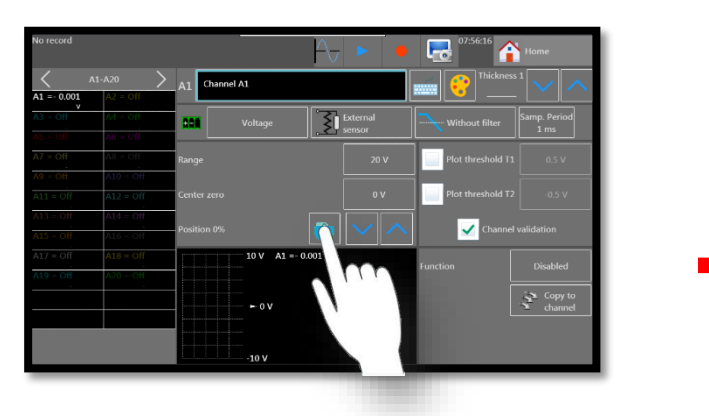

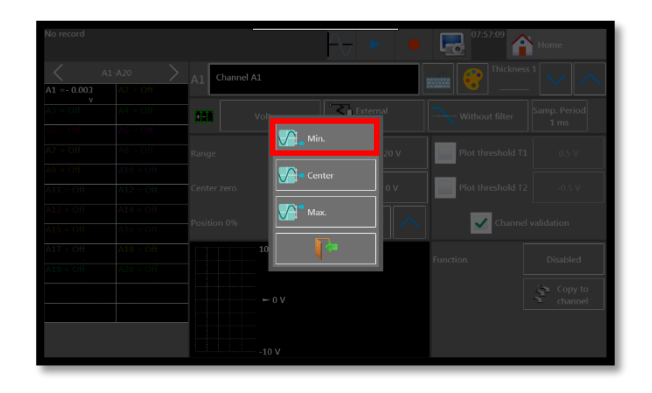

7- It's possible to use a filter to remove the glitches, here we will choose 10 Hz:

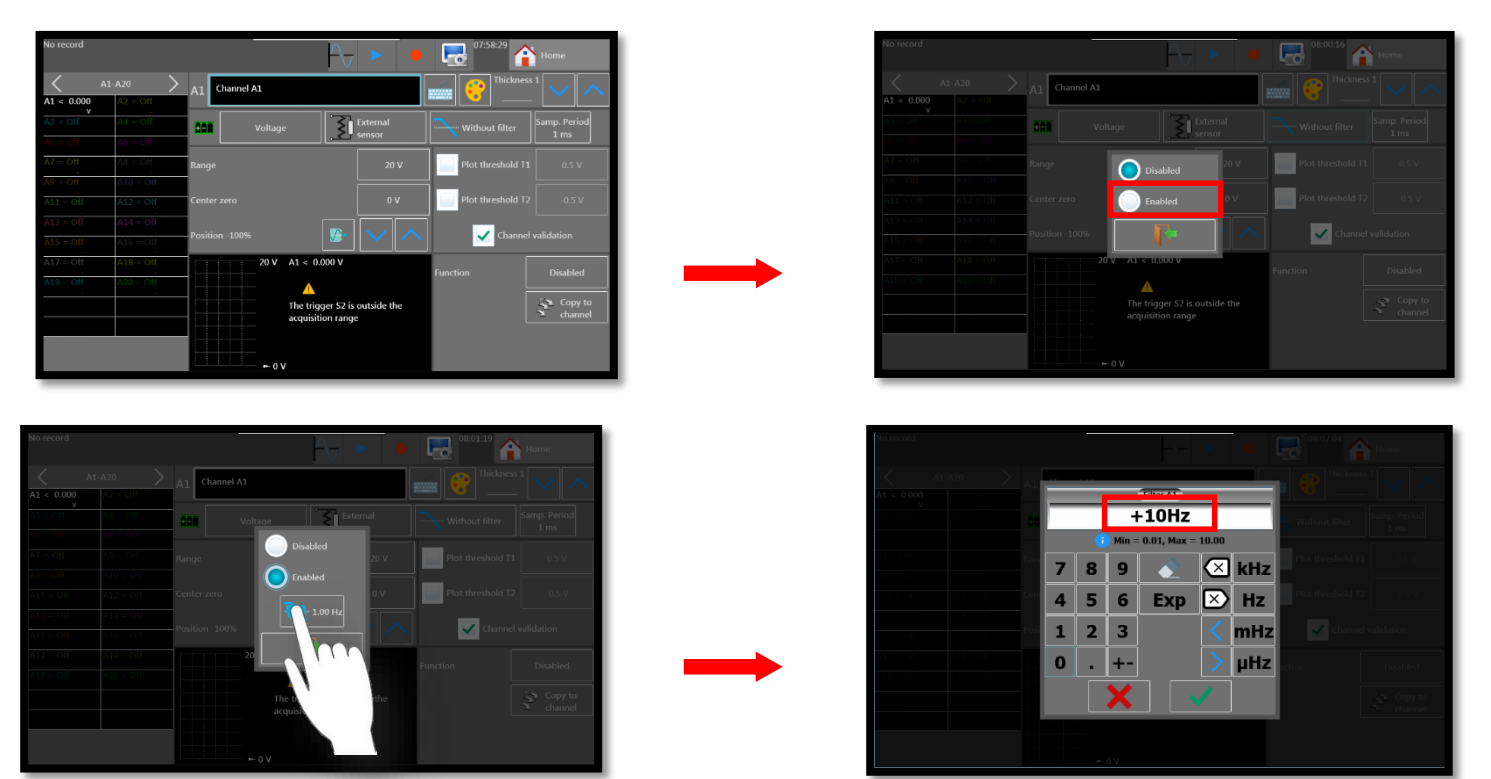

SEFRAM INSTRUMENTS SAS - 32, rue E. Martel – BP55 - F42009 – Saint-Etienne Cedex 2 France

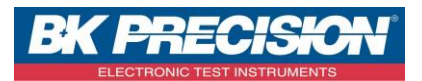

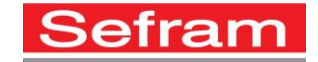

8- Choose the acquisition period, in the example we will use a « 20 ms » sampling period (each channel can have their own sampling period which is different of the sampling frequency of the recorder):

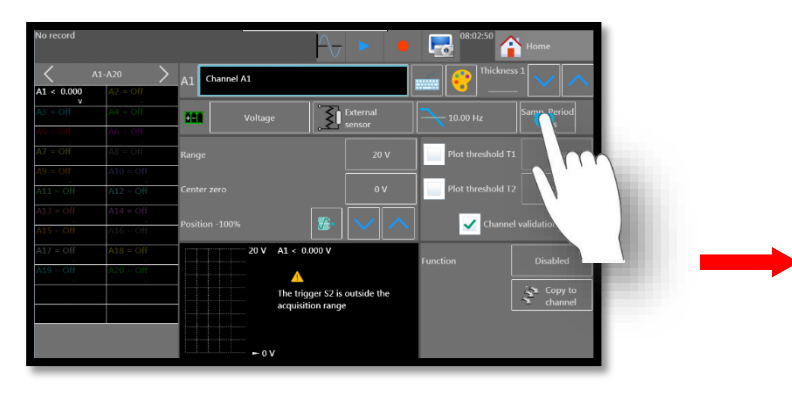

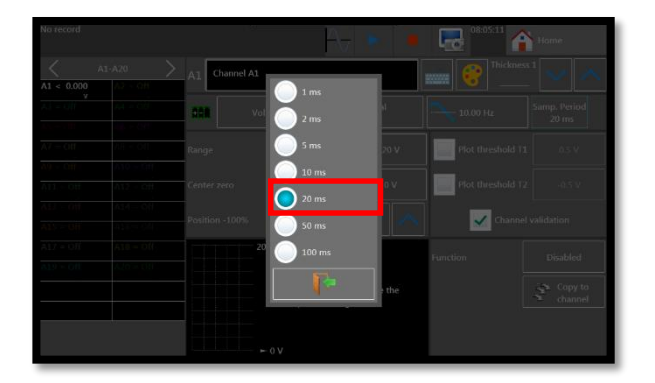

9- The configuration of the first channel is completed and we can visualized the signal:

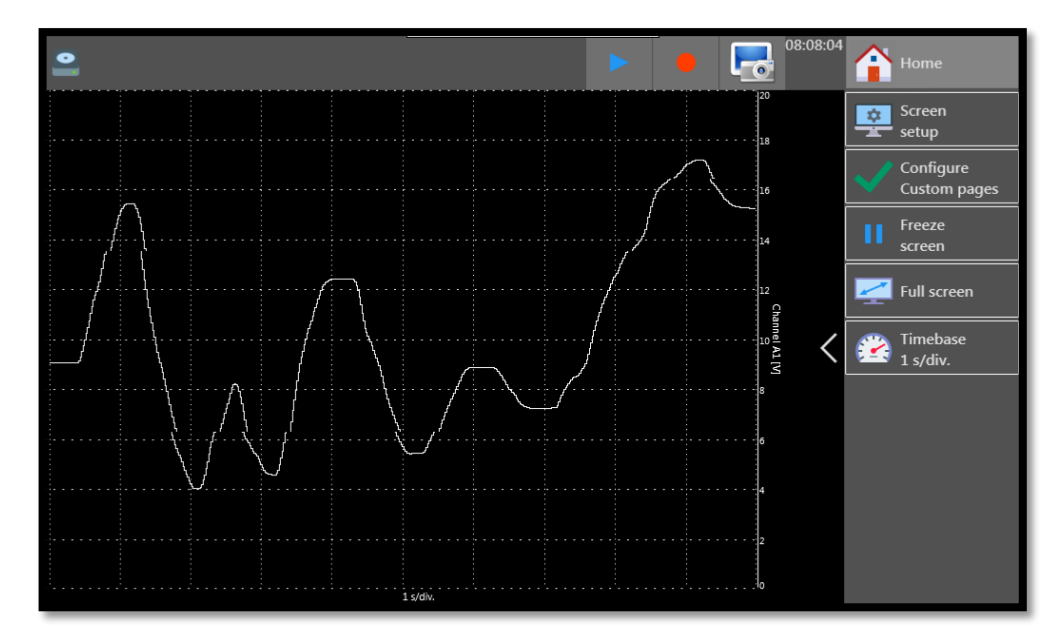

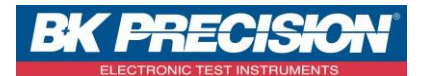

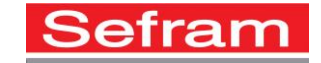

## II: Example K type thermocouple, set the channel 2

1- Go to the channels validation by pressing the "Channels and functions On / Off" button:

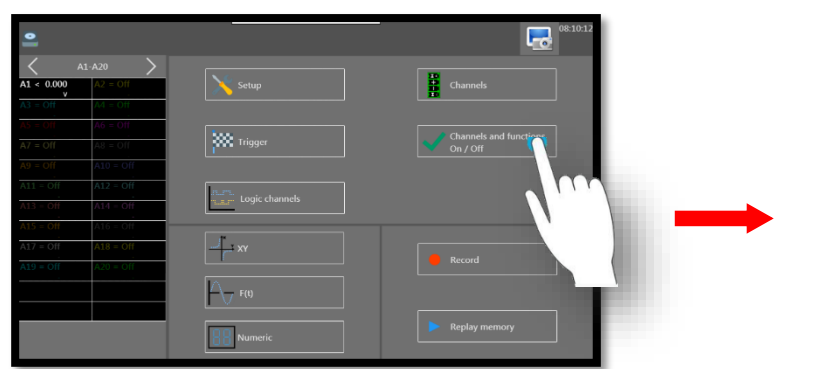

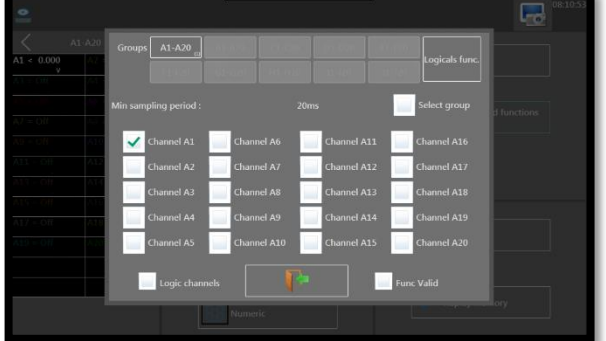

2- Select the channel. Here, the channel 2:

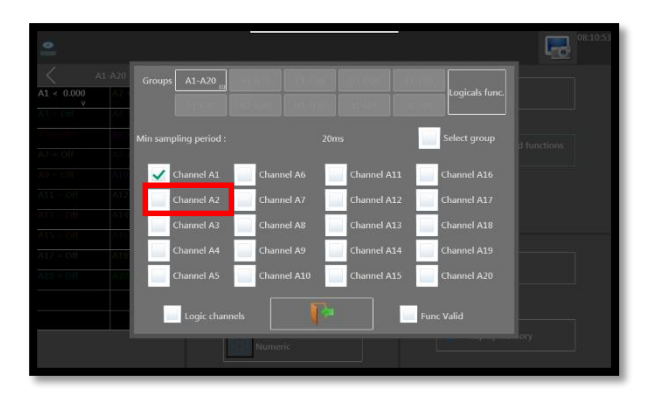

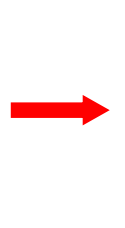

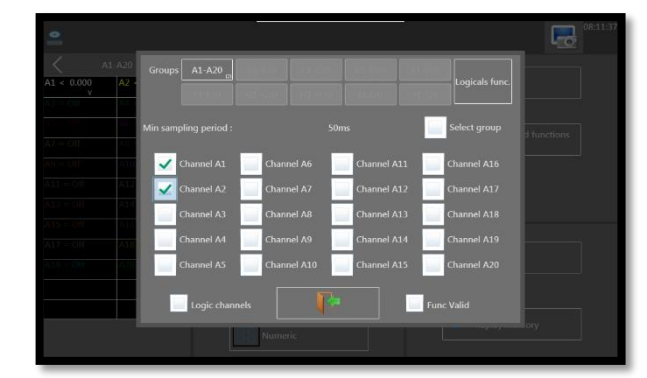

3- Go to the settings of the channel by pressing the channel to be set:

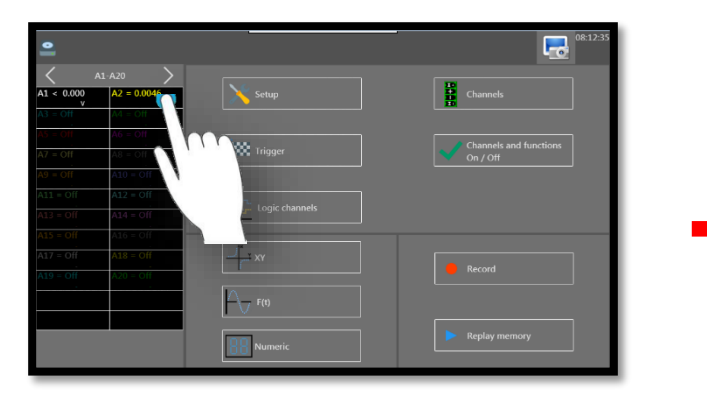

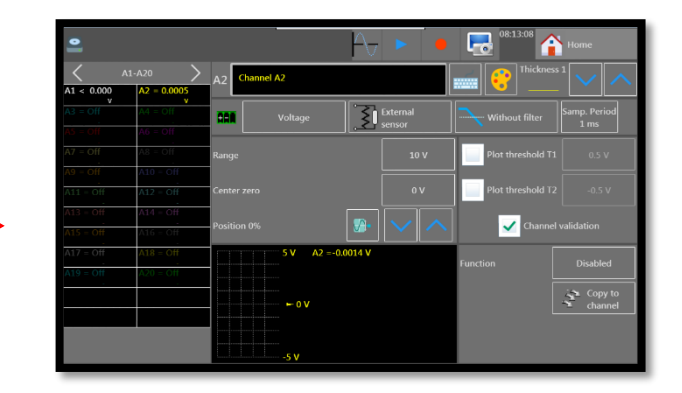

SEFRAM INSTRUMENTS SAS - 32, rue E. Martel – BP55 - F42009 – Saint-Etienne Cedex 2 France

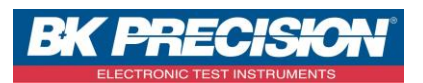

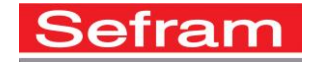

4- Choose the type of measurement, here we measure the temperature with a thermocouple:

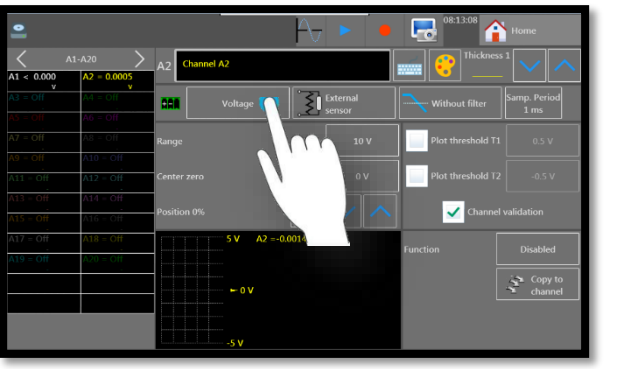

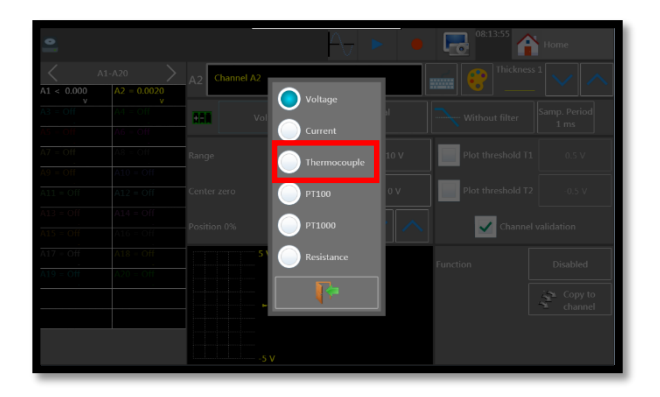

5- Setting the type measurement:

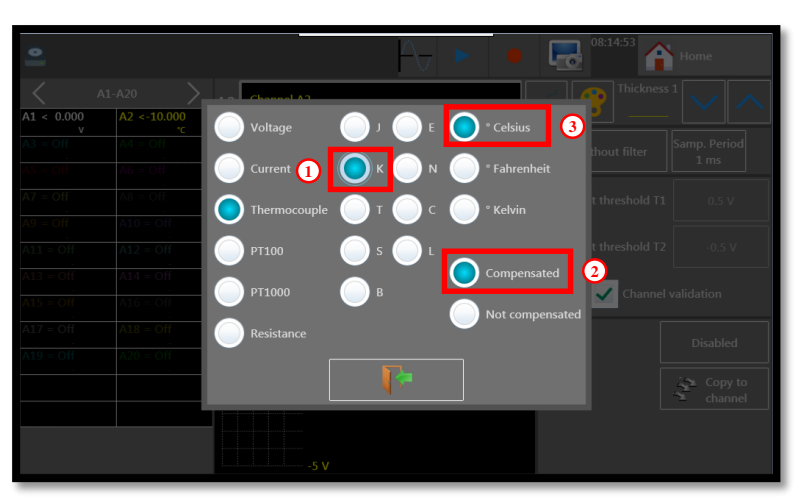

- 1. Choose the thermocouple type, here we will use a K type thermocouple
- 2. Select the compensation
- 3. Choose the unit, here we will take the Celsius degree (°)
- 6- Choose an adapted caliber, in this example we will use a 30°C caliber:

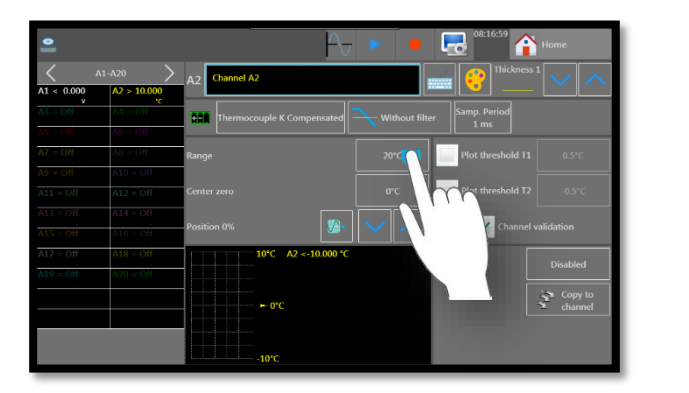

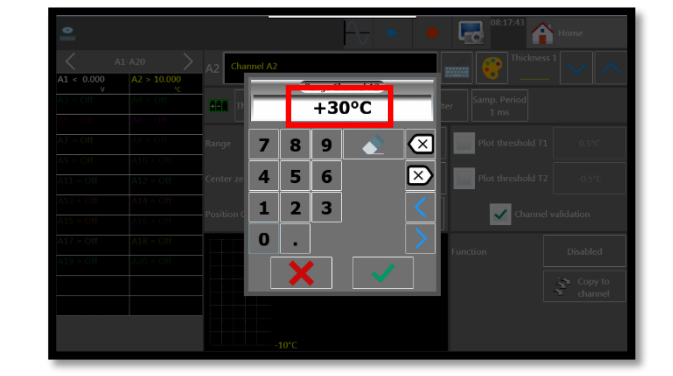

SEFRAM INSTRUMENTS SAS - 32, rue E. Martel – BP55 - F42009 – Saint-Etienne Cedex 2 France

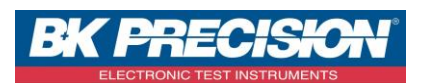

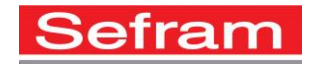

7- Set the zero's position, here we will use the "Min" position because we want to visualize the ambient temperature. The range will be 0 to 30°C:

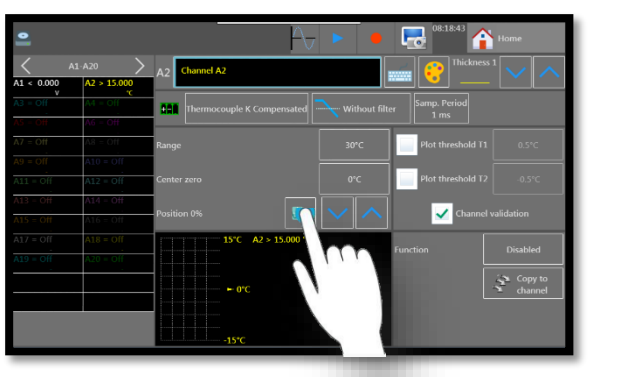

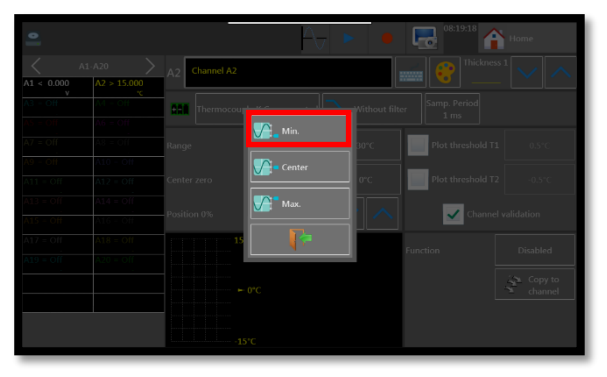

8- It's possible to use a filter to remove the glitches, here we will choose 10 Hz:

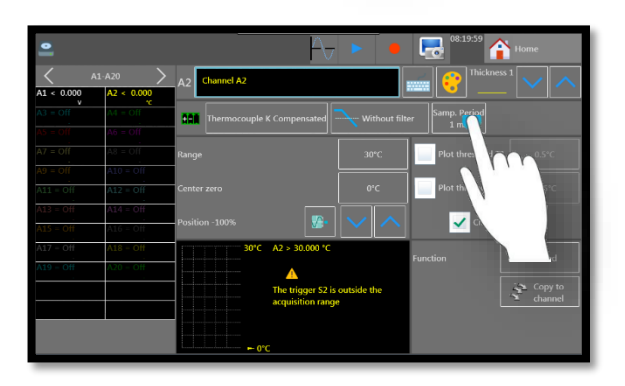

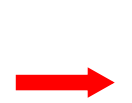

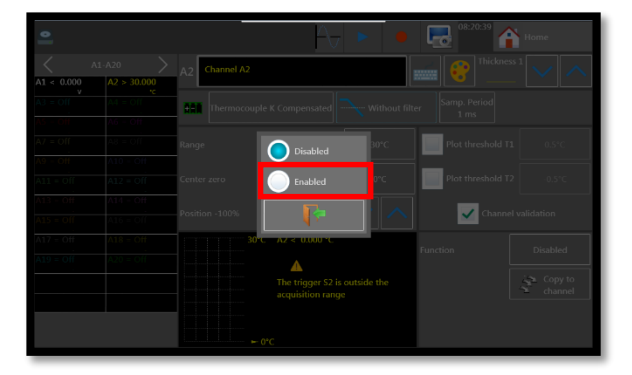

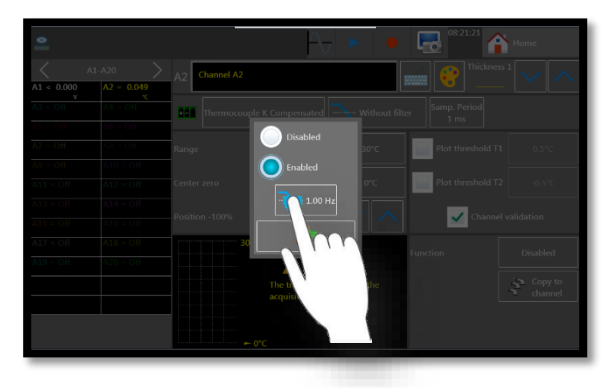

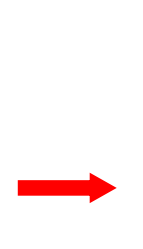

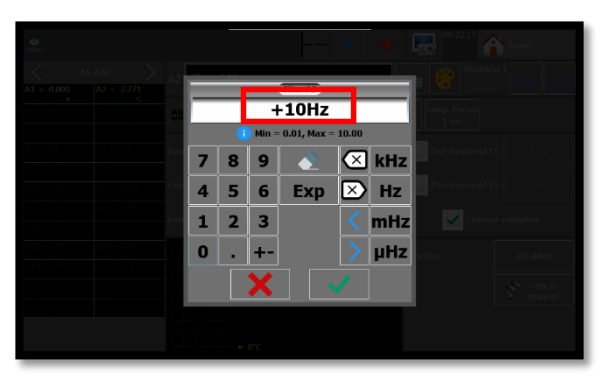

SEFRAM INSTRUMENTS SAS - 32, rue E. Martel - BP55 - F42009 - Saint-Etienne Cedex 2 France

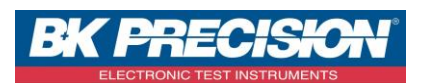

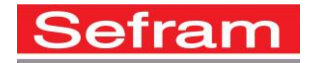

9- Choose the acquisition period, in our example we will use a « 20 ms » sampling period, each channel can have their own sampling period which is different of the sampling frequency of the recorder:

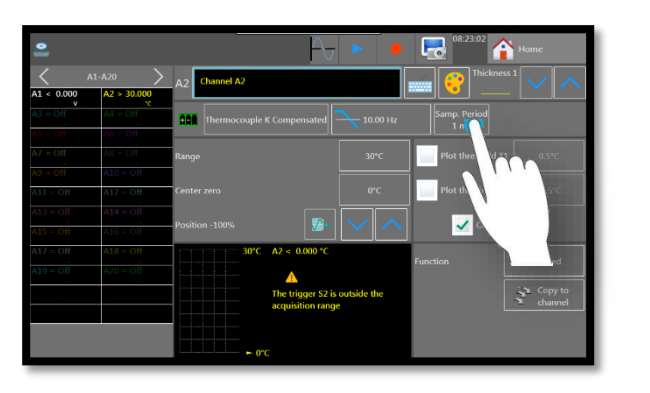

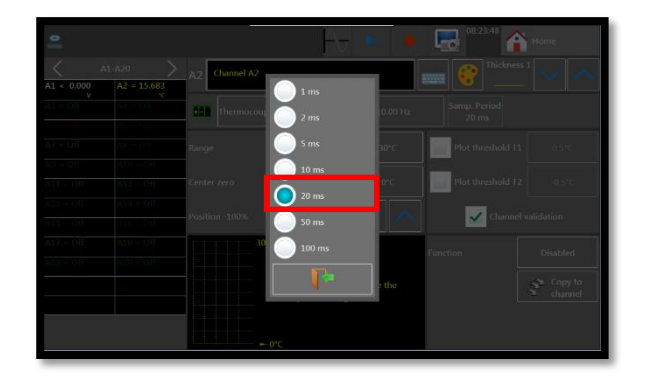

10- The configuration of the second channel is completed and we can visualized the signal:

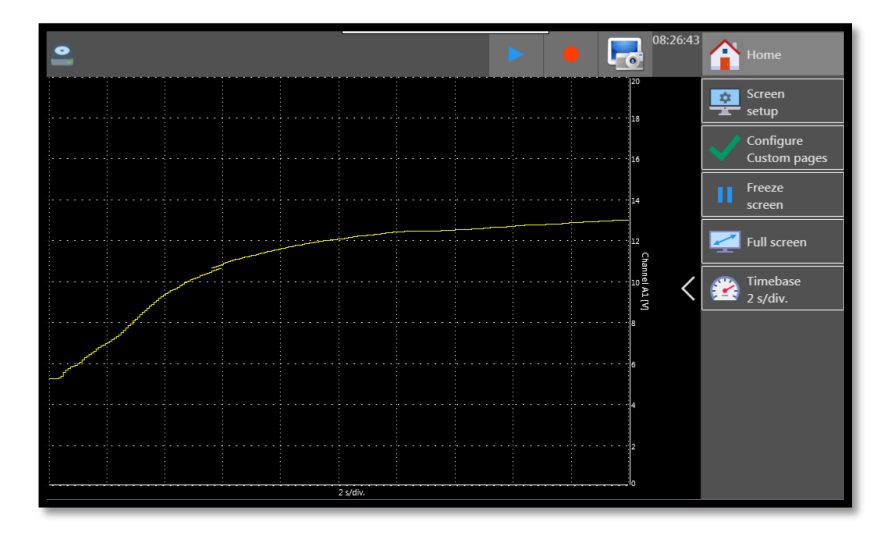

SEFRAM INSTRUMENTS SAS - 32, rue E. Martel – BP55 - F42009 – Saint-Etienne Cedex 2 France

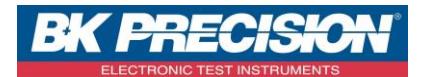

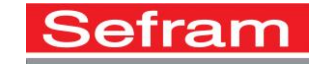

## III: Example current, setting the channel 3

1- Go to the channels validation by pressing the "Channels and functions On / Off" button:

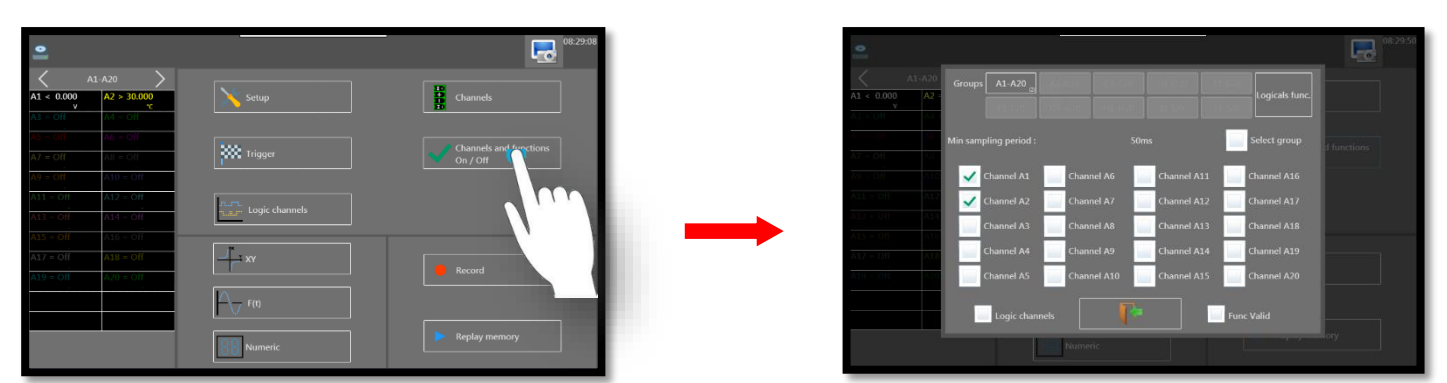

2- Select the channel. Here, the channel 3:

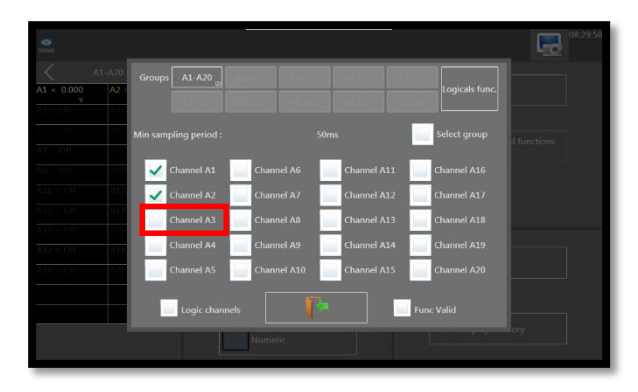

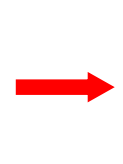

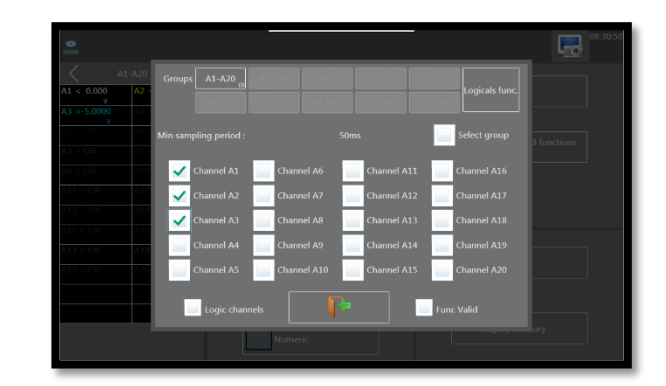

3- Go to the channel settings by pressing the channel to be set:

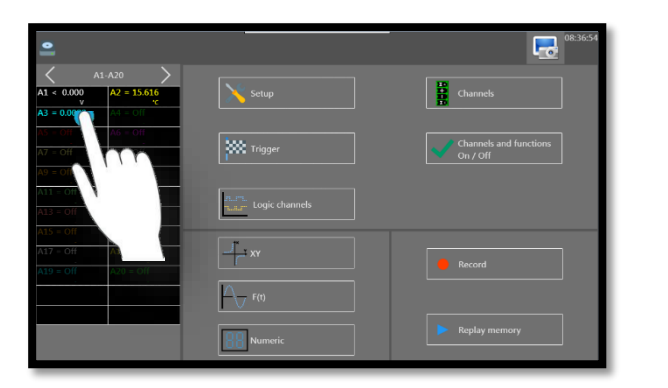

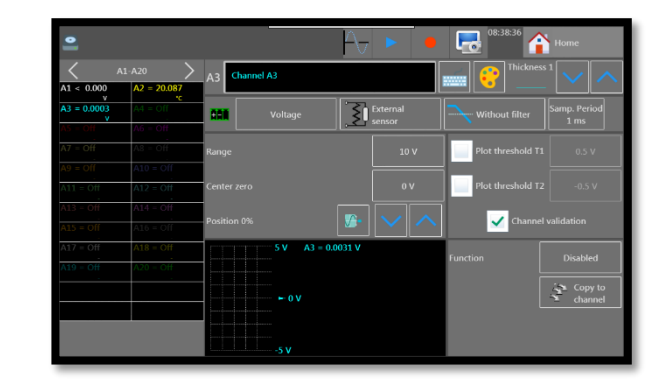

SEFRAM INSTRUMENTS SAS - 32, rue E. Martel – BP55 - F42009 – Saint-Etienne Cedex 2 France

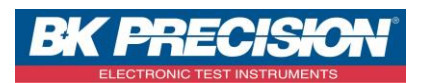

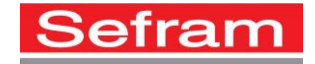

4- Choose the measurement type, here we measure a current measurement:

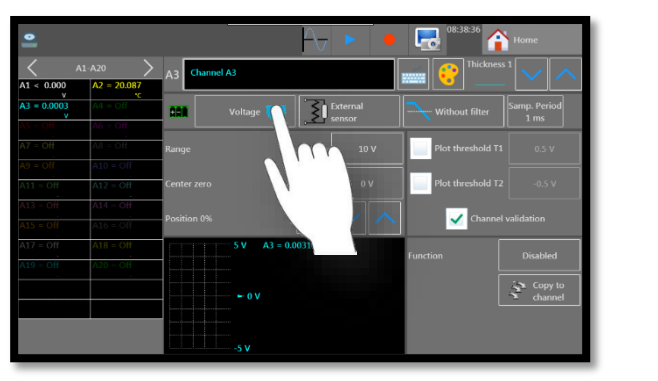

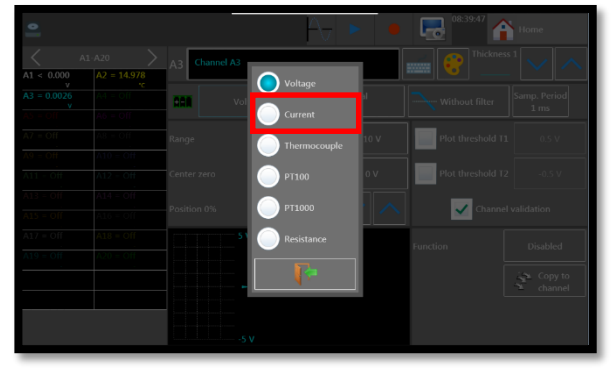

5- To measure the current we will use a SHUNT resistor. Choose its value, here we will take a 50 Ω resistor:

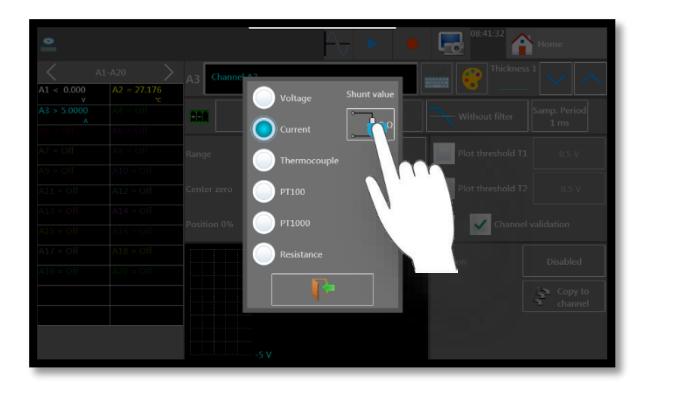

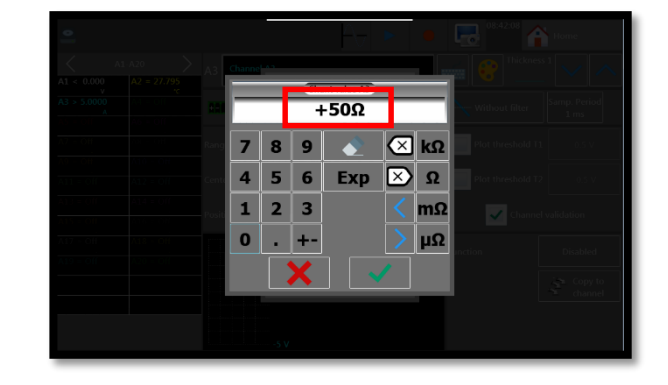

6- Choose an adapted caliber, here: 1A caliber:

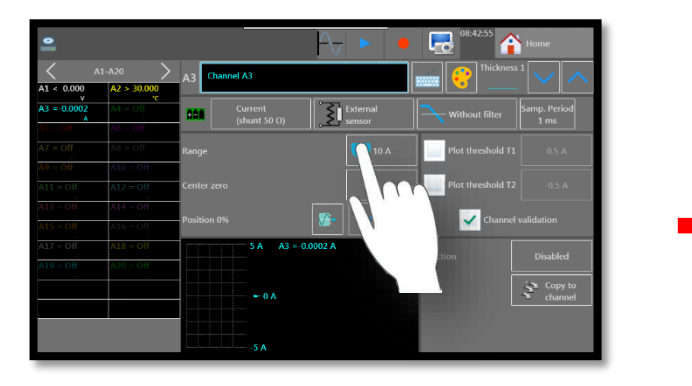

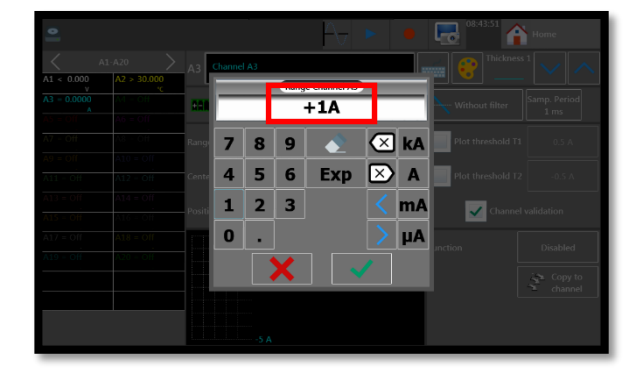

SEFRAM INSTRUMENTS SAS - 32, rue E. Martel – BP55 - F42009 – Saint-Etienne Cedex 2 France

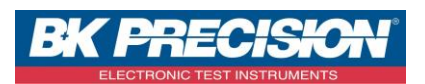

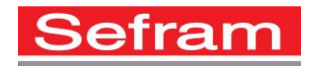

7- Set the zero's position, here we will use the "Min" position because we want to visualize a positive current. The range will from 0 to 1A:

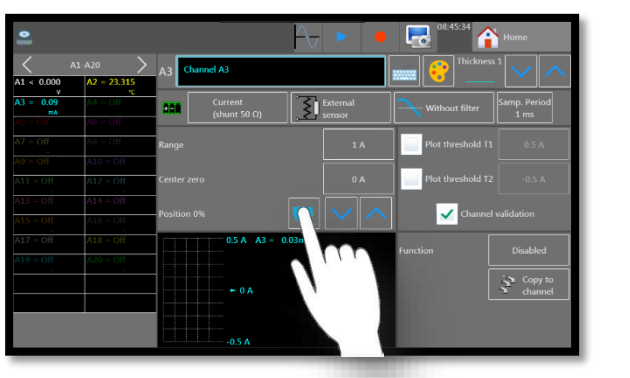

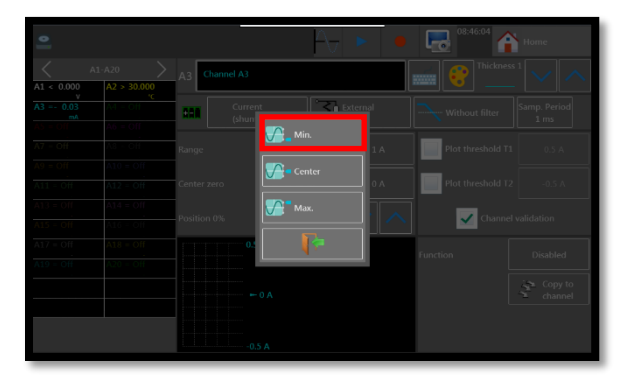

8- It is possible to use a filter to remove the glitches, here we will choose 10 Hz:

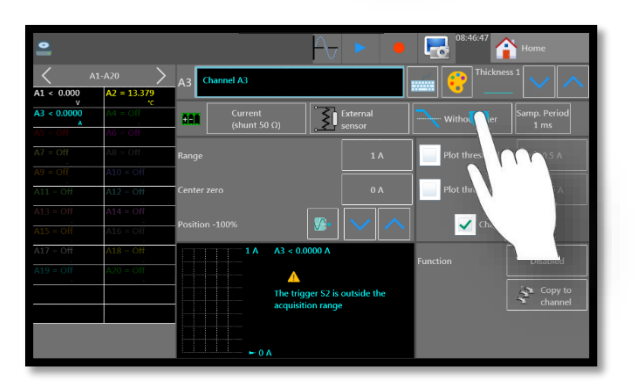

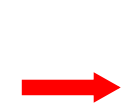

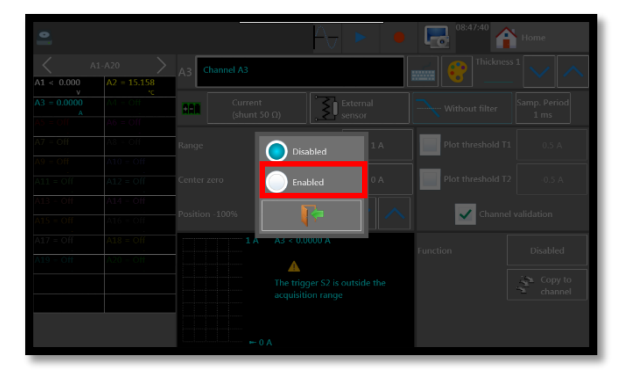

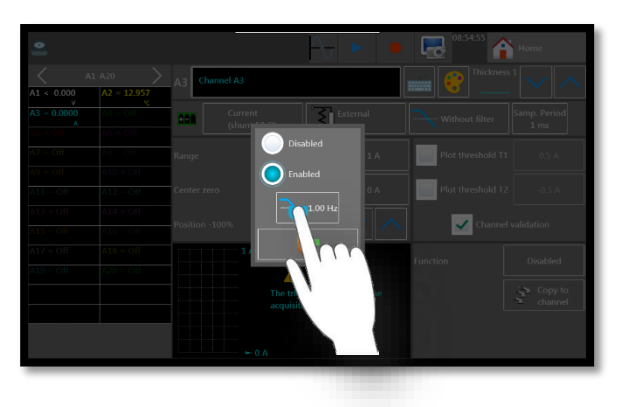

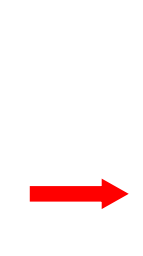

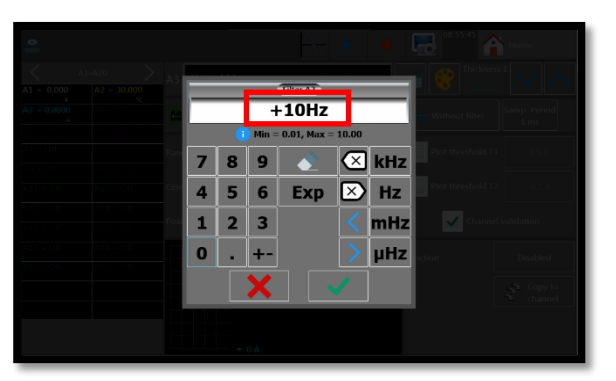

SEFRAM INSTRUMENTS SAS - 32, rue E. Martel - BP55 - F42009 - Saint-Etienne Cedex 2 France

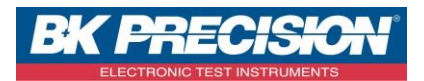

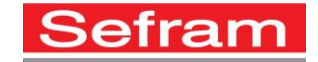

9- Choose the acquisition period, in the example we will use a « 20 ms » sampling period, each channel can have their own sampling period which is different of the sampling frequency of the recorder:

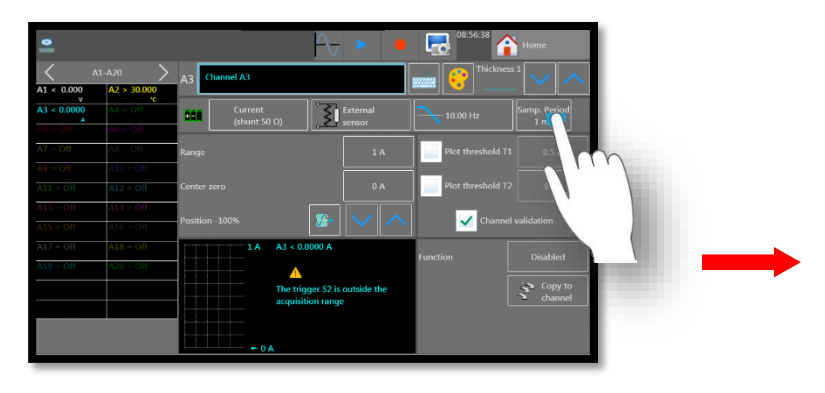

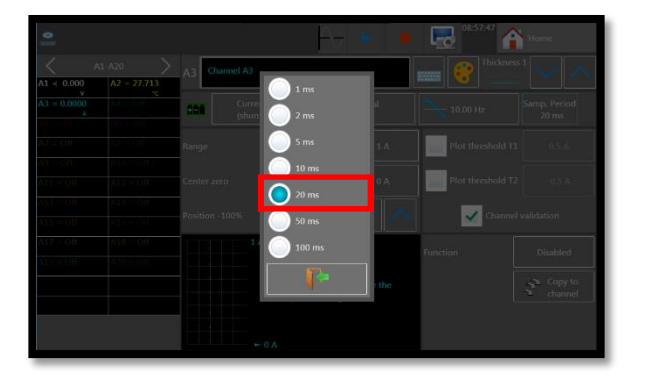

10- The configuration of the second channel is completed and we can visualized the signal:

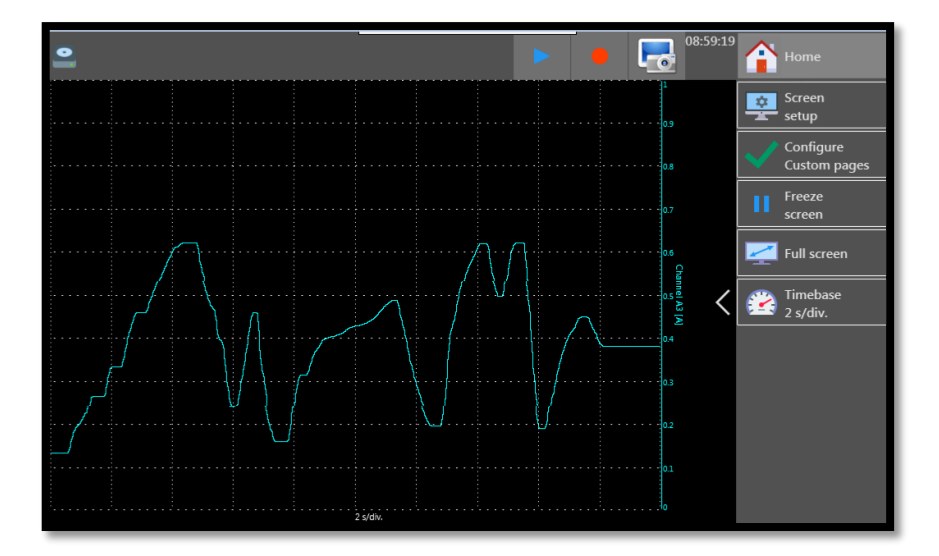